## CARA MENJALANKAN PROGRAM

## 1. MASYARAKAT UMUM

Saat masyarakat umum membuka web UPT Poliklinik yang dapat di akses adalah :

- Masyarakat umum dapat melihat informasi jadwal periksa, kontak person UPT, Layanan yang ada di UPT, masayarakat umum juga dapat memasukkan kritik dan saran untuk kemajuan UPT.
- Masyarakat umum juga dapat melihat lokasi UPT Poliklinik dengan melihat Peta Lokasi yang ada di Kontak
- Masyarakat umum dapat mendaftarkan diri menjadi member dengan ngenekan tombol Registrasi

# 2. PEMILIK HEWAN

Saat pemilik hewan membuka web UPT Poliklinik yang dapat di akses adalah :

- Setelah masyarakat umum mendaftarkan diri menjadi member, member di minta untuk login untuk mengakses halaman member
- Setelah member login, member akan mendapatkan fasilitas seperti masyarakat umum namun di tambah dengan fasilitas lain yaitu pendaftaran pemeriksaan online, memasukkan data hewan secara mandiri. Dll
- Setelah hewan di periksa ke upt poliklinik pemilik dapat melihat rekap medis di hasil bagian kolom pemeriksaan pada web. Kemudian pemilik hewan dapat melihat jadwal pemeriksaan periodik yang harus di lakukan hewan.
- Pemilik hewan dapat mengedit profil dan mengganti username atau password di button kanan atas yang telah di sediakan.

# 3. Dokter

Saat dokter membuka web UPT Poliklinik yang dapat di akses adalah :

- Setelah dokter login, dokter akan mendapatkan fasilitas seperti masyarakat umum dan pemilik hewan namun fasilitas kritik saran tidak ada bagian login dokter. Fasilitas tambahan yang ada di login dokter yaitu melihat data hewan yang telah dokter periksa. Melihat hasil pemeriksaan menurut dokter yang telah memeriksa.
- Dokter dapat mengedit profil dan mengganti username atau password di button kanan atas yang telah di sediakan.

#### 4. Pimpinan

Saat pimpinan membuka web UPT Poliklinik yang dapat di akses adalah :

 Setelah pimpinan login, pimpinan akan mendapatkan fasilitas seperti masyarakat umum, dokter dan pemilik hewan namun fasilitas kritik saran tidak ada bagian login pimpinan. Fasilitas tambahan yang ada di login pimpinan yaitu pimpinan dapat melihat data pemilik, data hewan, data pemeriksaan pimpinan juga dapat melihat laporan pemeriksaan masuk, pendaftaran pemeriksaan masuk, laporan kritik saran yang masuk,

- Pimpinan juga mendapatkan laporan berbentuk grafik. Yang mempermudah dalam membaca data
- Pimpinan dapat mengedit profil dan mengganti username atau password di button kanan atas yang telah di sediakan.

## 5. Petugas

Saat petugas membuka web UPT Poliklinik yang dapat di akses adalah :

- Setelah petugas login, petugas akan mendapatkan fasilitas seperti masyarakat umum, dokter, pimpinan dan pemilik hewan namun fasilitas kritik saran tidak ada bagian login pimpinan. Fasilitas tambahan yang ada di login petugas yaitu pimpinan dapat melihat menginputkan data pemilik, menginputkan data hewan, menginputkan data pemeriksaan, menginputkan pendaftaran pemeriksaan.
- Petugas dapat mengedit profil dan mengganti username atau password di button kanan atas yang telah di sediakan.

## 6. Admin

Saat admin membuka web UPT Poliklinik yang dapat di akses adalah :

- Setelah admin login, admin akan mendapatkan yaitu menginputkan data pengelola. Data pengelola yaitu data petugas dan pimpinan. Admin juga menginputkan data layanan yang ada di upt
- Admin berhak memberikan dan menghapus hak akses bagai petugas dan pimpinan
- Admin dapat mengedit profil dan mengganti username atau password di button kanan atas yang telah di sediakan.